×

## **Consultar Críticas dos Movimentos Arrecadadores**

O objetivo desta funcionalidade é permitir, a partir de alguns critérios de filtro, exibir a identificação dos arquivos que foram impedidos de ter o seu registro efetuado e as respectivas inconsistências encontradas.

A funcionalidade pode ser acessada no caminho: Gsan > Arrecadação > Movimento dos Arrecadadores > Consultar Críticas de Movimento dos Arrecadadores.

Inicialmente, será apresentada uma tela para que seja feita a consulta com base nos parâmetros informados, conforme abaixo. Após o preenchimento dos campos, clique no botão Consultar :

{image:Arrec-ConsusItarCritMovArrecadores.png}

1 Preenchimento dos Campos

## {table} Campo

Orientações para Preenchimento

\*Arrecadador\*|Informe o código do arrecadador, ou clique no botão {image:Lupa.gif} para selecionar o arrecadador desejado. O nome do arrecadador será exibido no campo ao lado.\\Para apagar o conteúdo do campo, clique no botão {image:Borracha.gif} ao lado do campo em exibição.\\Para obter detalhes sobre o preenchimento do campo arrecadador, clique no hiperlink [Pesquisar

Arrecadador>http://xwiki.ipad.com.br:8027/xwiki/bin/view/AjudaGSAN/arrecadacaoArrecadadorPesqui sar]. \*Identificação do Serviço\*

|Selecione uma das opções disponibilizada pelo sistema.

\*Número Sequencial do Arquivo (NSA)\*

Informe o número do NSA a ser consultado.

\*Período de Geração do Movimento\*

|Informe as datas no formato dd/mm/aaaa (dia, mês, ano), referente ao período de geração do movimento, ou clique no botão {image:Calendario.gif} para selecionar as datas desejadas.\\Para obter detalhes sobre o preenchimento do campo de datas, clique no hiperlink do campo [Pesquisar Datas - Calendário>http://xwiki.ipad.com.br:8027/xwiki/bin/view/AjudaGSAN/calendario]. \*Período de Processamento do Movimento(\*)\*

|Campo obrigatório - Informe as datas no formato dd/mm/aaaa (dia, mês, ano), referente ao período de processamento do movimento, ou clique no botão {image:Calendario.gif} para selecionar as datas desejadas.\\Para obter detalhes sobre o preenchimento do campo de datas, clique no hiperlink do campo [Pesquisar Datas -

Calendário>http://xwiki.ipad.com.br:8027/xwiki/bin/view/AjudaGSAN/calendario]. {table}

Realizada a consulta, o sistema exibe as críticas encontradas, conforme tela abaixo:

{image:Arrec-ConsusItarCritMovArrecadores-Det.png}

Opcionalmente, os dados podem ser impressos em relatório, clicando no botão {image:Impressora2.jpg}, conforme modelo abaixo:

{image:Arrec-ConsusItarCritMovArrecadores-R1332.png}

1 Funcionalidade dos Botões

{table} Botão

|Descrição da Funcionalidade

{image:Lupa.gif}| Ao clicar neste botão, o sistema permite consultar o dado fornecido na base de dado.

{image:Borracha.gif} Ao clicar neste botão, o sistema permite apagar o conteúdo do campo em exibição.

{image:Calendario.gif} Ao clicar neste botão, o sistema permite consultar uma data desejada, no formato dd/mm/aaaa (dia, mês, ano).\\ Para obter detalhes sobre o preenchimento do campo de datas, clique no hiperlink do campo [Pesquisar Datas -

Calendário>http://xwiki.ipad.com.br:8027/xwiki/bin/view/AjudaGSAN/calendario].

{image:Impressora2.jpg}| Ao clicar neste botão, o sistema permite emitir o relatório, contendo os dados relativos às Críticas Movimento Arrecadadores.

{image:Desfazer.png}| Ao clicar neste botão, o sistema desfaz o último procedimento realizado. {image:cancelar.jpg}| Ao clicar neste botão, o sistema cancela o processo e retorna à tela principal. {image:Consultar.png}| Ao clicar neste botão, o sistema comanda o processamento da consulta. {image:Voltarfiltro.jpg}| Ao clicar neste botão, o sistema permite retornar ao filtro.

Clique aqui para retornar ao Menu Principal do GSAN

https://www.gsan.com.br/ - Base de Conhecimento de Gestão Comercial de Saneamento

Permanent link: https://www.gsan.com.br/doku.php?id=ajuda:arrecadacao:consultar\_criticas\_dos\_movimentos\_arrecadadores&rev=144018066

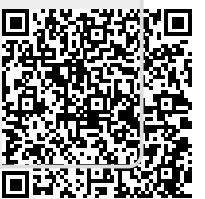

Last update: 31/08/2017 01:11

From: